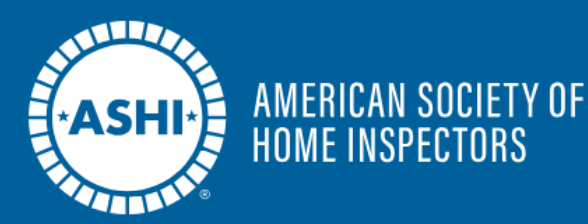

## How to Set-Up Your Monthly Installment Plan

## **Step 1: Choose Your Membership Type**

- On the membership selection page, review the available membership types.
- Select the option labeled [Membership Type] - Monthly (e.g., "Associate – Monthly").
  - The dues for the selected membership type will be displayed below under "Dues Selection."
- 3. The **"Purchase Summary"** confirms that the monthly dues and total amount (including administrative fees) are correct.
- 4. Proceed to checkout.

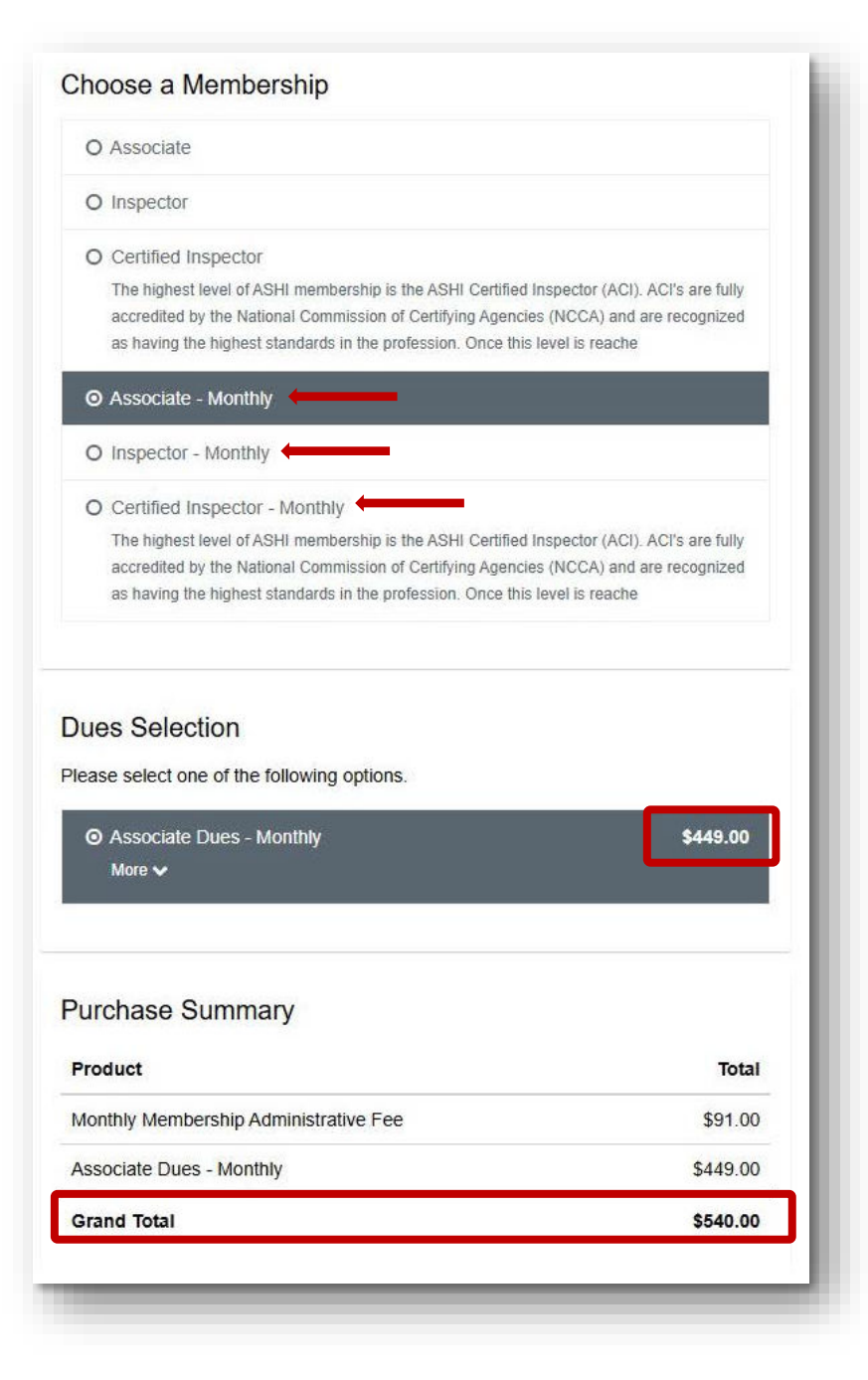

## **Step 2: Checkout**

- 1. On the **Checkout** page: **Review** the membership details to ensure accuracy (e.g., membership duration, dues breakdown).
- 2. Under the **Payment Type** section:
  - Select "Pay Later – Scheduled Payment."
- 3. Fill in your **Billing Address** details, including country, street, city, state/province, and zip/postal code.
- Click the Configure Payment Schedule button to set up your payment plan.

|                                                                                                    | ren Prough               |      |            |
|----------------------------------------------------------------------------------------------------|--------------------------|------|------------|
| 2/1/2025 - 1/31/2026                                                                                   |                          | Non- | Renewing * |
|                                                                                                    |                          | 1    | otal Price |
| Monthly Membership Admi                                                                                | inistrative Fee          |      | \$91.00    |
| Associate Dues - Monthly                                                                               |                          |      | \$449.00   |
| Payment Type                                                                                           |                          |      |            |
| O Pay Now - Saved Payn                                                                                 | nent                     |      |            |
| O Pav Now - New Credit                                                                                 | Card                     |      |            |
| O Pay Later - Scheduled                                                                                | Payment                  |      |            |
| • Pay Later - Scheduled Billing Address                                                                | Payment                  |      |            |
| • Pay Later - Scheduled<br>Billing Address<br>Country                                                  | Payment<br>United States |      |            |
| • Pay Later - Scheduled<br>Billing Address<br>Country<br>Street                                        | Payment<br>United States |      |            |
| • Pay Later - Scheduled<br>Billing Address<br>Country<br>Street<br>City                                | Payment United States    |      |            |
| • Pay Later - Scheduled<br>Billing Address<br>Country<br>Street<br>City<br>State/Province              | Payment United States    |      |            |
| Pay Later - Scheduled Billing Address Country Street City State/Province Zip/Postal Code               | Payment United States    |      |            |
| Pay Later - Scheduled Billing Address Country Street City State/Province Zip/Postal Code Total Details | Payment United States    |      |            |

## **Step 3: Configure the Payment Schedule**

| Payment Details                                                                                                    |                                                                                                    |                                                                                                    |
|----------------------------------------------------------------------------------------------------|----------------------------------------------------------------------------------------------------|----------------------------------------------------------------------------------------------------|
| You have selected today's date                                                                                                    | as the Start date. Schedule or first installment payment will be processed immediately                                                                                                    | gafter clicking 'Schedule'.                                                                             |
| Payment Amount                                                                                                    | *Pay *Start Date                                                                                                    |                                                                                                    |
| \$540.00                                                                                                    | In Installments                                                                                                    | 首                                                                                                    |
| *Installment Plan                                                                                                    |                                                                                                    |                                                                                                    |
|                                                                                                    |                                                                                                    |                                                                                                    |
| Monthly                                                                                                    |                                                                                                    | ÷                                                                                                    |
| Monthly                                                                                                    |                                                                                                    |                                                                                                    |
| Monthly Payment methods                                                                                                    | chosen for any recurring items in this order will be overridden by selecting this installm                                                                                                    | ent schedule.                                                                                           |
| Monthly<br>Payment methods                                                                                                    | chosen for any recurring items in this order will be overridden by selecting this installm                                                                                                    | ent schedule.                                                                                           |
| Monthly<br>Payment methods<br>*Method<br>Select a stored payment method.                                                                                                    | chosen for any recurring items in this order will be overridden by selecting this installm                                                                                                    | ent schedule.                                                                                           |
| Monthly<br>Payment methods<br>*Method<br>Select a stored payment method.<br>Complete this field.                                                                                                    | chosen for any recurring items in this order will be overridden by selecting this installm                                                                                                    | ent schedule.                                                                                           |
| Monthly<br>Payment methods of<br>*Method<br>Select a stored payment method.<br>Complete this field.<br>Add Stored Payment Method                                                                                                    | chosen for any recurring items in this order will be overridden by selecting this installm                                                                                                    | ent schedule.                                                                                           |
| Monthly<br>Payment methods of<br>*Method<br>Select a stored payment method.<br>Complete this field.<br>Add Stored Payment Method                                                                                                    | chosen for any recurring items in this order will be overridden by selecting this installm                                                                                                    | ent schedule.                                                                                           |
| Monthly Payment methods Method Method Select a stored payment method. Complete this field. Add Stored Payment Method In 12 Payments Feb 4, 2025                                                                                                    | chosen for any recurring items in this order will be overridden by selecting this installm                                                                                                    | ent schedule.                                                                                           |
| Monthly Payment methods Method Method Select a stored payment method. Complete this field. Add Stored Payment Method In 12 Payments Feb 4, 2025 Mar 4, 2025                                                                                                    | chosen for any recurring items in this order will be overridden by selecting this installm           Image: selecting the selecting the selecti                                                                                                    | *<br>eent schedule.<br>*<br>*<br>\$540.00<br>\$0.00                                                     |
| Monthly Payment methods Method Method Select a stored payment method. Complete this field. Add Stored Payment Method Method Meth | chosen for any recurring items in this order will be overridden by selecting this installm<br>\$45.00<br>\$45.00<br>\$4 | *<br>ent schedule.<br>*<br>*<br>*<br>*<br>*<br>*<br>*<br>*<br>*<br>*<br>*<br>*<br>*<br>*<br>*<br>*<br>* |

- 1. In the "Scheduled Payments" section:
  - Set the **Start Date** for your payment plan.
  - Choose the Installment Plan option (e.g., "Monthly").
  - Ensure the total payment amount is accurate (e.g., \$540.00).
- 2. Under the Payment Method section:
  - Select an existing saved payment method or add a new one by clicking Add Stored Payment Method.
  - Complete the required payment details if adding a new method.
- 3. Review the schedule summary to confirm the payment amounts and dates (e.g., \$45.00 monthly installments starting on February 4, 2025).
- 4. Click the **Schedule** button to finalize the payment setup.

If you encounter any issues during this process, double-check your information and ensure your payment method is valid. If problems persist, contact ASHI support for assistance.